| São Paulo<br>Câmpus Araraquara                                 | PROCEDIM                 | Página 1 de 13                  |                             |                  |  |
|----------------------------------------------------------------|--------------------------|---------------------------------|-----------------------------|------------------|--|
| Código<br>ARQ-CTI: POP 003                                     | Data Emissão<br>MAR/2017 | Data de Vigência<br>10/mar/2017 | Próxima Revisão<br>mar/2018 | Versão nº<br>001 |  |
| ÁREA EMITENTE: COORDENADORIA DE TECNOLOGIA DA INFORMAÇÃO - CTI |                          |                                 |                             |                  |  |
| ASSUNTO: Manual básico do GLPI                                 |                          |                                 |                             |                  |  |

### FLUXOGRAMA

Antes de passarmos ao passo seguinte, é importante que entendamos como se dá o processo de atendimento. O Fluxograma abaixo mostra o fluxo dos chamados, desde sua abertura até o fechamento.

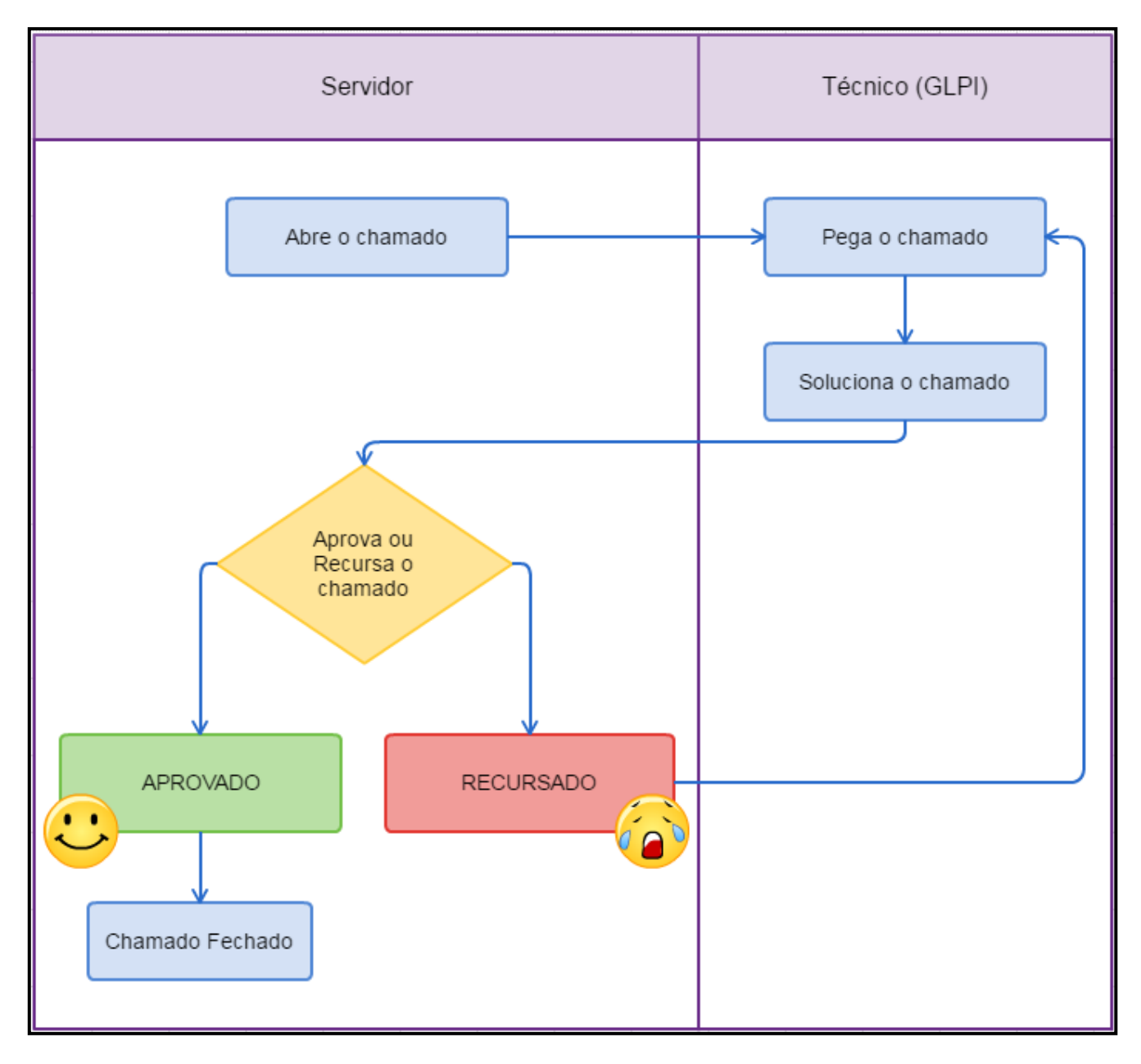

| INSTITUTO FEDERAL     São Paulo     Câmpus Araraquara          | PROCEDIM                 | Página 2 de 13                  |                             |                  |  |
|----------------------------------------------------------------|--------------------------|---------------------------------|-----------------------------|------------------|--|
| Código<br>ARQ-CTI: POP 003                                     | Data Emissão<br>MAR/2017 | Data de Vigência<br>10/mar/2017 | Próxima Revisão<br>mar/2018 | Versão nº<br>001 |  |
| ÁREA EMITENTE: COORDENADORIA DE TECNOLOGIA DA INFORMAÇÃO - CTI |                          |                                 |                             |                  |  |
| ASSUNTO: Manual básico do GLPI                                 |                          |                                 |                             |                  |  |

### MANUAL DE ACESSO AO SISTEMA GLPI

### O que é o GLPI?

*GLPI* – Gestão Livre de Parque de Informática (Traduzido do site do projeto) "Solução livre para gestão de parque de informática e *helpdesk* (suporte ao usuário), o *GLPI* é uma aplicação *Web Open-Source* (código aberto) para gerenciar todos os seus problemas relacionados à gestão, tais como inventário de *hardware*, *software* ou componentes de um computador, bem como a gestão de assistência aos usuários".

Ferramenta *Open Source* de *helpdesk* para gerenciamento e registro de chamados que auxiliam nas tarefas de controle e resultam em respostas aos chamados de forma rápida, eficiente e interativa, pois tanto a equipe de Coordenadoria de Tecnologia da Informação quanto o usuário estarão acompanhando o andamento do processo, podendo assim, melhorar a qualidade do atendimento.

#### Por que abrir um chamado?

Vejamos agora os motivos de se abrir um chamado:

- Porque todas as informações devem e serão registradas para documentação do incidente/requisição. Esses registros são acompanhados e distribuídos pelo Coordenador de Tecnologia da Informação ao Técnico disponível para o atendimento.
- Porque ao registrar o incidente/requisição, o usuário terá o conhecimento de todo o processo feito para chegar ao resultado final podendo cobrar respostas sobre o chamado.
- Porque com as estatísticas dos chamados será possível detectar pontos críticos, apontar deficiências estruturais e técnicas e propor melhorias tanto no processo quanto na infraestrutura.
- Porque só é possível melhorar quando se conhece as deficiências, os problemas e as falhas.

| INSTITUTO FEDERAL     São Paulo     Câmpus Araraquara          | PROCEDIM                 | Página 3 de 13                  |                             |                  |  |
|----------------------------------------------------------------|--------------------------|---------------------------------|-----------------------------|------------------|--|
| Código<br>ARQ-CTI: POP 003                                     | Data Emissão<br>MAR/2017 | Data de Vigência<br>10/mar/2017 | Próxima Revisão<br>mar/2018 | Versão nº<br>001 |  |
| ÁREA EMITENTE: COORDENADORIA DE TECNOLOGIA DA INFORMAÇÃO - CTI |                          |                                 |                             |                  |  |
| ASSUNTO: Manual básico do <i>GLPI</i>                          |                          |                                 |                             |                  |  |

# 1. ACESSO AO SISTEMA GLPI

- Acesse o *GLPI* através do endereço: http://arq.ifsp.edu.br/glpi/.
- Logue no sistema, seguindo a imagem abaixo:

|                  | Glpi                                                                                              |  |
|------------------|---------------------------------------------------------------------------------------------------|--|
| Instituto Federa | Sistemas de Chamados - Suporte<br>al de Educação, Ciências e Tecnologia de S<br>Câmpus Araraquara |  |
|                  |                                                                                                   |  |
|                  | 201479                                                                                            |  |
|                  |                                                                                                   |  |
|                  |                                                                                                   |  |
|                  | Enviar                                                                                            |  |
|                  |                                                                                                   |  |
|                  | Esqueceu sua senha?                                                                               |  |

Login: prontuário sem letras e sem traços, apenas números. Ex: 201479

Senha: mesma para autenticar-se a Internet Wi-Fi do IFSP-ARQ e do sistema WebDiário.

Obs: O sistema GLPI está autenticado com a base de dados do LDAP.

| INSTITUTO FEDERAL     São Paulo     Câmpus Araraquara          | PROCEDIM                 | Página 4 de 13                  |                             |                  |  |
|----------------------------------------------------------------|--------------------------|---------------------------------|-----------------------------|------------------|--|
| Código<br>ARQ-CTI: POP 003                                     | Data Emissão<br>MAR/2017 | Data de Vigência<br>10/mar/2017 | Próxima Revisão<br>mar/2018 | Versão nº<br>001 |  |
| ÁREA EMITENTE: COORDENADORIA DE TECNOLOGIA DA INFORMAÇÃO - CTI |                          |                                 |                             |                  |  |
| ASSUNTO: Manual básico do GLPI                                 |                          |                                 |                             |                  |  |

### 2. ABRIR CHAMADO

Ao entrar com usuário e senha, o sistema exibirá a tela abaixo, denominada tela inicial. Todos os servidores do câmpus, estarão no perfil Padrão, mesmo que o servidor tenha acesso de Administrador ou Técnico no sistema *GLPI*. Tendo em vista que esse tutorial explica as possibilidades em que usuário padrão pode fazer no sistema.

Para criar um chamado, o servidor deve estar atento para qual setor deseja abrir, por padrão está configurado para todos os servidores o setor CTI – Coordenadoria de Tecnologia da Informação, para selecionar o setor que deseja abrir o chamado, caso não for a CTI, siga os passos abaixo:

| Glp  | pi                           |             |          |                    | *                      | • | ሪ<br> |
|------|------------------------------|-------------|----------|--------------------|------------------------|---|-------|
| Home | 4                            |             |          |                    | - 1.2                  |   |       |
| Home | <b>A</b> O                   |             |          |                    | Padrão                 |   | ٣     |
| CIT- | - Coordenadoria de Techologi | ⊿ ua 1110rm | açao (es |                    |                        |   |       |
|      | Cria um chamado 🕇            |             |          | Clique aqui para e | a escolher o setor que |   |       |
|      | Chamados                     | Número      |          | deseja abrir o cha | mado.                  |   |       |
|      | Novo                         | 0           |          |                    |                        |   |       |
|      | Processando (atribuído)      | 0           |          |                    |                        |   |       |
|      | Processando (planejado)      | 0           |          |                    |                        |   |       |
|      | Pendente                     | 2           |          |                    |                        |   |       |
|      | Solucionado                  | 1           |          |                    |                        |   |       |
|      | Fechado                      | 71          |          |                    |                        |   |       |
|      | Excluído                     | 0           |          |                    |                        |   |       |

| São Paulo<br>Câmpus Araraquara                                 | PROCEDIM                 | Página 5 de 13                  |                             |                  |  |
|----------------------------------------------------------------|--------------------------|---------------------------------|-----------------------------|------------------|--|
| Código<br>ARQ-CTI: POP 003                                     | Data Emissão<br>MAR/2017 | Data de Vigência<br>10/mar/2017 | Próxima Revisão<br>mar/2018 | Versão nº<br>001 |  |
| ÁREA EMITENTE: COORDENADORIA DE TECNOLOGIA DA INFORMAÇÃO - CTI |                          |                                 |                             |                  |  |
| ASSUNTO: Manual básico do GLPI                                 |                          |                                 |                             |                  |  |

• Ao clicar para alterar o setor, irá abrir a seguinte janela abaixo, basta clicar no nome do setor que deseja para abrir o chamado.

| Selecione a entidad | le deseja     | da                                                                                             |
|---------------------|---------------|------------------------------------------------------------------------------------------------|
|                     |               | Selecione a entidade desejada<br>( ⊌ para ver a entidade e suas sub-entidades)<br>Mostrar tudo |
|                     | Pesquisar     |                                                                                                |
| 🗄 🕞 CÂMPUS ARARAQ   | UARA ⊗        |                                                                                                |
| 🗄 🕞 ADMINISTRAÇ     | ÇÃO ⊌         |                                                                                                |
| - 🗀 CAP - Coord     | denadoria d   | le Manutenção, Almoxarifado e Patrimônio                                                       |
| - 🗀 CGP - Coor      | denadoria d   | le Gestão de Pessoas                                                                           |
| 🛄 🗀 CLT - Comp      | oras e Licita | ições                                                                                          |
| - 🗀 CAE - Coorden   | adoria de A   | Apoio ao Ensino                                                                                |
| - 🗀 CDS - Coorden   | adoria de S   | Sistemas                                                                                       |
| 🖳 🗀 CID - Coorden   | adoria de Á   | rea - Indústria/Laboratórios                                                                   |
| 🖳 🗀 CTI - Coorden   | adoria de T   | ecnologia da Informação                                                                        |
|                     |               |                                                                                                |
|                     |               |                                                                                                |

• Após a escolha do setor, clique na opção: 'Criar chamado' pelo menu, ou no sinal de '+':

| Hor                     | ne Cria        |
|-------------------------|----------------|
|                         |                |
|                         | CTI - Coordena |
|                         |                |
|                         |                |
| Cria um chamado 🕂 🚽     |                |
| Chamados                | Número         |
| Novo                    | 0              |
| Processando (atribuído) | 0              |
| Processando (planejado) | 0              |
| Pendente                | 2              |
| Solucionado             | 1              |
| Fechado                 | 71             |
| Excluído                | 0              |

| <b>INSTITUTO FEDERAL</b><br>São Paulo<br>Câmpus Araraquara | PROCEDIMENTO OPERACIONAL PADRÃO – POP   |                                                    |                          |                                                                                 |                              |
|------------------------------------------------------------|-----------------------------------------|----------------------------------------------------|--------------------------|---------------------------------------------------------------------------------|------------------------------|
| Código<br>ARQ-CTI: POP 003                                 | Data Emissão<br>MAR/2017                | Data de Vigê<br>10/mar/20                          | ncia<br>17               | Próxima Revisão<br>mar/2018                                                     | Versão nº<br>001             |
| ÁREA EMITENTE: COORDE                                      | ENADORIA DE TECNO                       | DLOGIA DA INFO                                     | rmaçãc                   | ) - CTI                                                                         |                              |
| ASSUNTO: Manual básic                                      | co do <i>GLPI</i>                       |                                                    |                          |                                                                                 |                              |
| • Ao clicar na opç                                         | ão <b>'Criar chamad</b> o               | o', irá abrir a seg                                | guinte te                | ela: Setor: Setor<br>chamado sera                                               | em que o<br>á aberto.        |
| Home 🏑                                                     | CTI - Coor                              | denadoria de Tecnologia                            | a da Inform              | /<br>ação (estrutura de árvore) Pa                                              | adrão 👻                      |
| Descreva o incidente ou a rec                              | quisição (CÂMF                          | PUS ARARAQUARA > C                                 | TI - Coord               | lenadoria de Tecnologia da Info                                                 | ormação)                     |
| Tipo                                                       | Incidente 👻                             | T                                                  | Tipo: Incid              | ente / Requisição                                                               |                              |
| Categoria*                                                 | v (j)                                   |                                                    |                          | • 0~ .: 1 : :1                                                                  | ••~                          |
| Me informe sobre as ações tomadas                          | Acompanhar por e-<br>E-mail: everton.ma | ·mail Sim ▼<br>rtins@ifsp.edu.br                   | cadast                   | oria: Sao tipos de incidente/red<br>rado, para relacionar e direcion<br>isável. | quisiçao<br>nar p/ o técnico |
| Localização*                                               | ····· • ①                               |                                                    | respon                   |                                                                                 |                              |
| Título*                                                    |                                         |                                                    |                          |                                                                                 |                              |
| Descrição*                                                 |                                         |                                                    |                          | Localização: É o setor no qua do chamado está localizado no                     | l o requerente<br>o câmpus.  |
| Arquivo (2 MB máx) 👔                                       |                                         |                                                    |                          |                                                                                 | li                           |
| cão: Descrever o chamado                                   | Arra:<br>Escolher                       | ste e solte seu arquivo a<br>arquivo Nenhum arquiv | aqui, ou<br>o selecionad | Título: Um breve resum                                                          | o do chamado.                |
| máximo de informações,<br>cilitar a compreensão do<br>o.   |                                         | Enviar mensagem                                    |                          | Anexo: Todo arquivo                                                             | que                          |
|                                                            |                                         |                                                    |                          | solução do chamado.                                                             |                              |

### Status do chamado:

- Novo: Todo chamado registrado sem atribuição de técnico.
- Processado (Atribuído): Chamado atribuído ao técnico responsável.
- **Processado (Planejado)**: O chamado foi atribuído, porém será atendido conforme o planejamento técnico.
- **Pendente**: Status que sinaliza a dependência de terceiros, equipamentos ou algo que não esteja relacionado com o usuário, técnico ou setor.
- Solucionado: Chamado solucionado, aguardando aprovação do usuário.
- Fechado: Chamado solucionado e aprovado pelo usuário.
- **Excluído**: Quando o servidor abriu chamado e de alguma forma solucionou e não precisou do técnico, sendo assim o próprio servidor excluí o chamado antes mesmo de ser atribuído.

#### Tipos de chamado:

- **Requisição**: É qualquer solicitação, contato, pedido de informação ou dúvida para acessar um serviço de TI.
- Incidente: É uma interrupção/falha inesperada ou redução na qualidade de um serviço de TI.

| INSTITUTO FEDERAL     São Paulo     Câmpus Araraquara          | PROCEDIM                 | Página 7 de 13                  |                             |                  |  |
|----------------------------------------------------------------|--------------------------|---------------------------------|-----------------------------|------------------|--|
| Código<br>ARQ-CTI: POP 003                                     | Data Emissão<br>MAR/2017 | Data de Vigência<br>10/mar/2017 | Próxima Revisão<br>mar/2018 | Versão nº<br>001 |  |
| ÁREA EMITENTE: COORDENADORIA DE TECNOLOGIA DA INFORMAÇÃO - CTI |                          |                                 |                             |                  |  |
| ASSUNTO: Manual básico do GLPI                                 |                          |                                 |                             |                  |  |

• Após digitar todas as informações, clique no botão **'Enviar Mensagem'**, se tudo for feito corretamente exibirá a mensagem abaixo:

| Informação                                                                     | × |
|--------------------------------------------------------------------------------|---|
| Seu chamado foi registrado, o atendimento est<br>em progresso. (Chamado: 2378) | á |
| Item adicionado com sucesso: Redirecionament<br>de e-mail                      | o |
| Obrigado por utilizar o nosso sistema automátic<br>de helpdesk.                | 0 |

Sua solicitação já foi registrada e enviada à equipe da CTI. Ela será agora atribuída a um técnico responsável pela área do incidente/requisição. A partir de agora você já pode acompanhar o andamento de sua solicitação através do *GLPI*.

• Ao clicar em '*Home*' ou em '*GLPI*' no canto superior esquerdo, a tabela de chamados exibirá atualizada a quantidade de novos chamados:

| CTI - Coordenadoria de Tecr | nologia da II |
|-----------------------------|---------------|
| Cria um chamado 🕇           | -             |
| Chamados                    | Número        |
| Νονο                        | 1             |
| Processando (atribuído)     | 2             |
| Processando (planejado)     | 0             |
| Pendente                    | 2             |
| Solucionado                 | 0             |
| Fechado                     | 72            |
| Excluído                    | 0             |

| São Paulo<br>Câmpus Araraquara                                 | PROCEDIMENTO OPERACIONAL PADRÃO – POP |                                 |                             | Página 8 de 13   |
|----------------------------------------------------------------|---------------------------------------|---------------------------------|-----------------------------|------------------|
| Código<br>ARQ-CTI: POP 003                                     | Data Emissão<br>MAR/2017              | Data de Vigência<br>10/mar/2017 | Próxima Revisão<br>mar/2018 | Versão nº<br>001 |
| ÁREA EMITENTE: COORDENADORIA DE TECNOLOGIA DA INFORMAÇÃO - CTI |                                       |                                 |                             |                  |
| ASSUNTO: Manual básico do <i>GLPI</i>                          |                                       |                                 |                             |                  |

Seus chamados poderão ser vistos ao clicar em qualquer status do chamado, ou seja, ao clicar no status '**Novo'** listará todos os chamados novos criados, sucessivamente para os outros status. Os números indicados na frente do status, são para indicar a quantidade de chamados relacionado ao status.

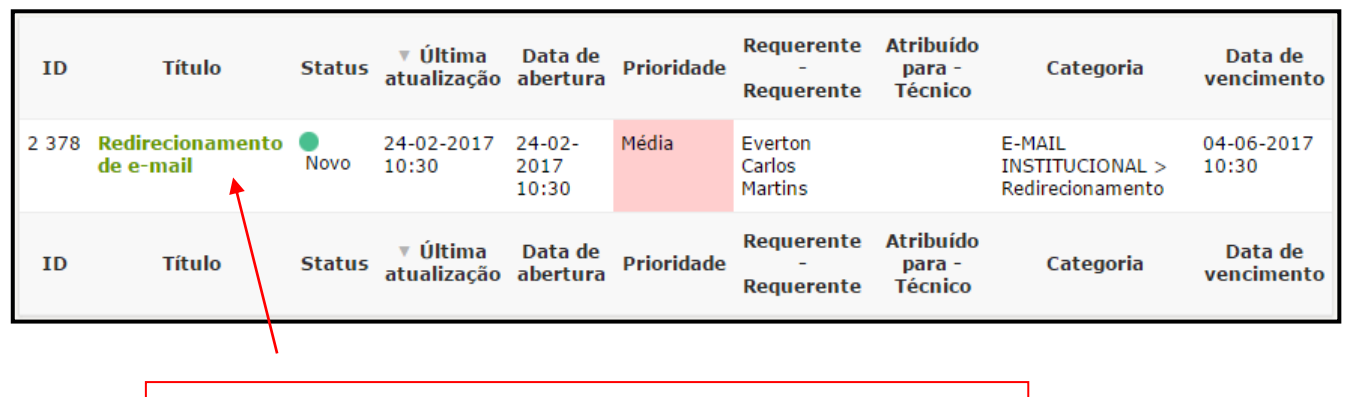

Caso precise acessar um dos chamados listados, basta clicar no "Título" do chamado e será direcionado à tela com todas as informações do mesmo.

Através da listagem é possível observar e saber o status e qual a última atualização do chamado o que garante a transparência e dá real ideia do seu andamento.

## 3. ADICIONAR UM ACOMPANHAMENTO

Acompanhamentos servem como troca de informações entre o requerente e o técnico encarregado pelo chamado.

- Para ver os acompanhamentos de um chamado, clique em algum da lista.
- No menu lateral esquerdo, clique em **'Processamento chamado'**. No exemplo a seguir, o técnico responsável pelo chamado enviou um acompanhamento.

| INSTITUTO FEDERAL     São Paulo     Câmpus Araraquara          | PROCEDIMENTO OPERACIONAL PADRÃO – POP |                                 |                             | Página 9 de 13   |
|----------------------------------------------------------------|---------------------------------------|---------------------------------|-----------------------------|------------------|
| Código<br>ARQ-CTI: POP 003                                     | Data Emissão<br>MAR/2017              | Data de Vigência<br>10/mar/2017 | Próxima Revisão<br>mar/2018 | Versão nº<br>001 |
| ÁREA EMITENTE: COORDENADORIA DE TECNOLOGIA DA INFORMAÇÃO - CTI |                                       |                                 |                             |                  |
| ASSUNTO: Manual básico do GLPI                                 |                                       |                                 |                             |                  |

 Para adicionar um acompanhamento, clique no botão 'Acompanhamento', será aberto a caixa de texto abaixo:

| Chamado<br>Processando chamado 1<br>Estatísticas | Adicionar :<br>Acompanhamento                                                                                                    |                            |
|--------------------------------------------------|----------------------------------------------------------------------------------------------------|----------------------------|
| Documentos                                       | llistéries de señes :                                                                                                    |                            |
| Histórico 7                                      |                                                                                                    |                            |
| Todos                                            | Boa tarde,<br>Por favor, informe o e-mail dos servidores.                                                                                                    | Carlos Elizandro<br>Correa |
|                                                  | Requerente                                                                                                    |                            |
|                                                  | Lembrete de chamado<br>Redirecionamento de e-mail<br>Bom dia prezados,<br>Por favor adicionar o servidor Renato e Henrique na lista de<br>e-mail do Comitê de TI.<br>Obrigado. |                            |
|                                                  |                                                                                                    |                            |

- Na caixa de texto, digite as informações que deseja em relação ao chamado, geralmente é utilizado essa opção de adicionar acompanhamento quando o requerente esqueceu de informar alguma informação no chamado no qual foi aberto, ou também para interagir com o técnico que está com o chamado, respondendo perguntas.
- Na figura abaixo, é possível visualizar como é a tela em que se digita o acompanhamento desejado, sendo assim, após digitar o acompanhamento pressione o botão "Adicionar".

| São Paulo<br>Câmpus Araraquara                                 | PROCEDIMENTO OPERACIONAL PADRÃO – POP |                                 |                             | Página 10 de 13  |  |
|----------------------------------------------------------------|---------------------------------------|---------------------------------|-----------------------------|------------------|--|
| Código<br>ARQ-CTI: POP 003                                     | Data Emissão<br>MAR/2017              | Data de Vigência<br>10/mar/2017 | Próxima Revisão<br>mar/2018 | Versão nº<br>001 |  |
| ÁREA EMITENTE: COORDENADORIA DE TECNOLOGIA DA INFORMAÇÃO - CTI |                                       |                                 |                             |                  |  |
| ASSUNTO: Manual básico do <i>GLPI</i>                          |                                       |                                 |                             |                  |  |

| Novo item - Acompanhamento |                                                                                                    |            |
|----------------------------|----------------------------------------------------------------------------------------------------|------------|
| Descrição                  | O e-mail deles são:<br>Renato dos Santos Pinto <renato.santos@<u>ifsp.edu.br&gt;<br/>Henrique <u>Buzeto Galati</u> &lt;<u>henriquebg@ifsp.edu.br</u>&gt;</renato.santos@<u> |            |
| Adicionar um documento     | Arraste e solte seu arquivo aqui, ou<br>Escolher arquivo Nenhum arquivo selecionado                                                                                         | (2 MB máx) |
|                            | Adicionar V                                                                                                    |            |

Após adicionar um acompanhamento é possível vê-lo, o novo acompanhamento sempre surgirá no topo da lista, como na imagem abaixo:

|                     | Adicionar :                                                                                                    |
|---------------------|----------------------------------------------------------------------------------------------------|
| Processando chamado | Acompanhamento                                                                                                    |
| Estatisticas        | Documento                                                                                                    |
| Documentos          | Histórico do paños I                                                                                                    |
| Histórico           | Historico de ações .                                                                                                    |
| Todos               | O r-03-2017 10:39       O e-mail deles são:         Vertor Carlos Martins       Renato dos Santos Pinto         Vernato.santos@ifsp.edu.br>       Henrique Buzeto Galati <henriquebg@ifsp.edu.br></henriquebg@ifsp.edu.br>                                 |
|                     | Boa tarde,<br>Por favor, informe o e-mail dos servidores.                                                                                                    |
|                     | Q 24-02-2017 10:30<br>Requerente       Lembrete de chamado         Redirecionamento de e-mail<br>Bom dia prezados,       Bom dia prezados,         Por favor adicionar o servidor Renato e Henrique na lista de e-mail<br>do Comitê de TI.       Obrigado. |

| INSTITUTO FEDERAL     São Paulo     Câmpus Araraquara          | PROCEDIMENTO OPERACIONAL PADRÃO – POP |                                 | Página 11 de 13             |                  |
|----------------------------------------------------------------|---------------------------------------|---------------------------------|-----------------------------|------------------|
| Código<br>ARQ-CTI: POP 003                                     | Data Emissão<br>MAR/2017              | Data de Vigência<br>10/mar/2017 | Próxima Revisão<br>mar/2018 | Versão nº<br>001 |
| ÁREA EMITENTE: COORDENADORIA DE TECNOLOGIA DA INFORMAÇÃO - CTI |                                       |                                 |                             |                  |
| ASSUNTO: Manual básico do <i>GLPI</i>                          |                                       |                                 |                             |                  |

Assim que o técnico terminar o chamado, ele marcará como solucionado. Na tela inicial, será possível ver a atualização.

| Cria um chamado 🕇       |        |  |
|-------------------------|--------|--|
| Chamados                | Número |  |
| Novo                    | 0      |  |
| Processando (atribuído) | 3      |  |
| Processando (planejado) | 0      |  |
| Pendente                | 1      |  |
| Solucionado             | 1      |  |
| Fechado                 | 75     |  |
| Excluído                | 0      |  |
|                         |        |  |

## 4. APROVAR OU RECUSAR A SOLUÇÃO DE UM CHAMADO

Na tela 'Home', vá no status Solucionado, abra o chamado e clique em 'Processando chamado'. Se os requisitos do chamado forem cumpridos, clique no botão 'Aprovar a solução'. Se quiser escrever algum comentário, digite no campo de texto comentários. Caso persistir algum erro ou algo estiver pendente, clique em 'Recursar a solução'. Nesse caso, é obrigatório que o campo Comentários seja preenchido com o porquê.

| Chamado<br>Processando cham<br>Estatísticas<br>Documentos | nado 3 | Adicionar :<br>Acompanhamento Docum        | iento                |                            |
|-----------------------------------------------------------|--------|--------------------------------------------|----------------------|----------------------------|
| Histórico                                                 | 12     |                                            | Aprovação da solução |                            |
| HISTORICO                                                 | 12     |                                            | Boa tarde,           |                            |
| Todos                                                     |        | Comentários<br>(Opcional quando aprovado)  | Obrigadol            |                            |
|                                                           |        | Aprovar a solução                          | Recursar a solução   |                            |
|                                                           |        | Histórico de ações :                       |                      |                            |
|                                                           |        | Bom dia,<br>Servidores adicionados as list | tas.                 | 07-03-2017 10:45           |
|                                                           |        |                                            |                      | Carlos Elizandro<br>Correa |

| INSTITUTO FEDERAL     São Paulo     Câmpus Araraquara          | PROCEDIMENTO OPERACIONAL PADRÃO – POP |                                 | Página 12 de 13             |                  |
|----------------------------------------------------------------|---------------------------------------|---------------------------------|-----------------------------|------------------|
| Código<br>ARQ-CTI: POP 003                                     | Data Emissão<br>MAR/2017              | Data de Vigência<br>10/mar/2017 | Próxima Revisão<br>mar/2018 | Versão nº<br>001 |
| ÁREA EMITENTE: COORDENADORIA DE TECNOLOGIA DA INFORMAÇÃO - CTI |                                       |                                 |                             |                  |
| ASSUNTO: Manual básico do GLPI                                 |                                       |                                 |                             |                  |

• Se for aprovada a solução do chamado, este será fechado.

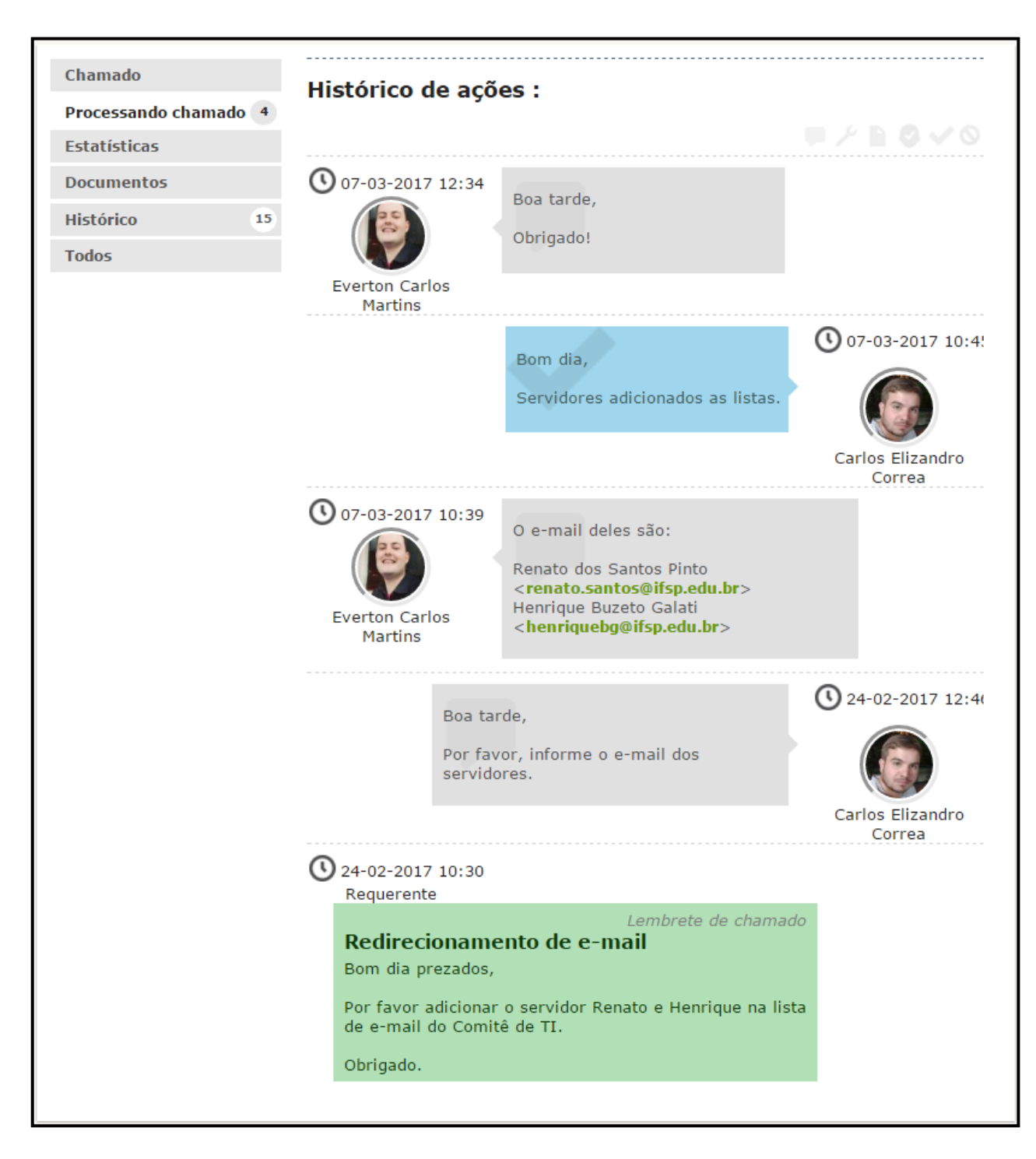

| São Paulo<br>Câmpus Araraquara                                 | PROCEDIMENTO OPERACIONAL PADRÃO – POP |                                 |                             | Página 13 de 13  |
|----------------------------------------------------------------|---------------------------------------|---------------------------------|-----------------------------|------------------|
| Código<br>ARQ-CTI: POP 003                                     | Data Emissão<br>MAR/2017              | Data de Vigência<br>10/mar/2017 | Próxima Revisão<br>mar/2018 | Versão nº<br>001 |
| ÁREA EMITENTE: COORDENADORIA DE TECNOLOGIA DA INFORMAÇÃO - CTI |                                       |                                 |                             |                  |
| ASSUNTO: Manual básico do <i>GLPI</i>                          |                                       |                                 |                             |                  |

# EMISSÃO, REVISÃO E APROVAÇÃO.

Emitido por: Everton Carlos Martins (Coordenador de Tecnologia da Informação).

**Revisado por:** Marcel Santos Pereira (Diretor Geral), Everton Carlos Martins (Coordenador de Tecnologia da Informação), Carlos Elizandro Corrêa (Técnico de Laboratório Área – Informática) e Henrique Buzeto Galati (Técnico de Laboratório Área – Informática).

**Aprovado por:** Marcel Santos Pereira (Diretor Geral), Everton Carlos Martins (Coordenador de Tecnologia da Informação), Carlos Elizandro Corrêa (Técnico de Laboratório Área – Informática) e Henrique Buzeto Galati (Técnico de Laboratório Área – Informática).